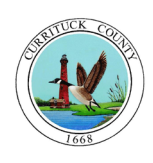

Currituck County Planning & Community Development Department Central Permitting and Inspection Division

# **Citizen Self Service**

# LOG IN

- 1. If you already have an account, Log In with your User name and Password.
- 2. To create an account, click on **Register**.

| Login                                 |
|---------------------------------------|
| User name                             |
| Password                              |
| Forgot your password? Register Log in |

# **PERMITS & INSPECTIONS**

- 1. <u>New Permit</u>: To apply for a new permit, select **Click here to Apply Online**.
- 2. <u>Existing Permits</u>: You may search for information on existing permits by using the address <u>OR</u> parcel ID <u>OR</u> permit #.

For best results, enter only ONE of these into the appropriate box.

- The application reference # is the same as the permit #.
- Do not include a suffix (Rd., St. etc.) with the address.

| New permit applications                                                                 |                                                       |
|-----------------------------------------------------------------------------------------|-------------------------------------------------------|
| Click here                                                                              | to Apply Online                                       |
| Search for existing Permits and                                                         | d Inspections                                         |
| Citizen Self Service for Perr                                                           | nits and Inspections is open to local contractors.    |
| Location<br>House number<br>Street name<br>Parcel ID<br>Application reference<br>Status | Active Applications only Unperformed Inspections only |

# **SEARCH RESULTS**

To access additional information, such as inspection results, plan reviews, and other permit information, click on **Details**.

| Modify Search             | New Search                          |                 |        |           |          |          |       |
|---------------------------|-------------------------------------|-----------------|--------|-----------|----------|----------|-------|
| Applications (1 found     | )                                   |                 |        |           |          |          |       |
| Location /<br>Subdivision | Owner/Contractor                    | Parcel          | Status | Reference | Fees     | Due      |       |
| 3253 CARATOKE HWY         | NEWNS, WILLIAM J / NEWNS, WILLIAM J | 005900000210000 | ACTIVE | 201601906 | \$750.00 | \$750.00 | Detai |
|                           |                                     |                 |        |           |          |          |       |
|                           |                                     |                 |        |           |          |          |       |
| Inspections * (0 found    | D                                   |                 |        |           |          |          |       |

# **PERMIT INFORMATION**

On the application reference page, click on **Details** to view information for that specific permit, inspector notes, and balance due on Permit fees.

| rojec/Activity     SFD (SINGLE FAMILY MAINLAND)       catalon     3253 CARATOKE HWY<br>CURRITUK COURTUR CALONOZIONOU-<br>ieck policitation Information Methods       wwwwwwwwwwwwwwwwwwwwwwwwwwwwwwwwwwww                                                                                                    | Status                |                    | ACTIVE / NEW PERMIT APP               | LICATION  |            |           |           |       |
|----------------------------------------------------------------------------------------------------|-----------------------|--------------------|---------------------------------------|-----------|------------|-----------|-----------|-------|
| Section 3235 CRATOKE HWY   www NEWNS, MILLAS   arcel D 0059000021000-   iew Application Information NEWNS, MILLAS   best bende 1000   \$ feet 7pt State   \$ feet 7pt State   \$ feet 7pt                                                                                                    | Project/Activity      |                    | SFD (SINGLE FAMILY MAIN               | LAND)     |            |           |           |       |
| NEWNS, WILLIAM J       arcel IO     0059000021000       iew Application Information Were Issue Allerts     View Plan Review       mitted frag     Status     Tatus Free     Balancia       ftmg     100     Status     Status     Balancia       ftmg     100     Status     Status     Status     Balancia       ftmg     100     Status     Status     Status     Status     Balancia       ftmg     100     Status     Status     Status     Status     Status     Allert       ftmg     100     Status     Status     Status     Status     Allert       ftmg     COC     Status     Status     Status     Status     Allert       ftmg     GLS R     Status     Status     Status     Allert       ftmg     GLS RS     Status     Status     Status     Allert       ftmg     GLS RS     Status     Status     Status     Allert       ftmg     GLS RS     Status <thstatus< th="">     Status     St</thstatus<>                                                                                                    | Location              |                    | 3253 CARATOKE HWY<br>CURRITUCK COUNTY |           |            |           |           |       |
| arcel D     00590000210001       lew Application Information Network     Verw Network       with Season     Network       with Season     Network       Brance     State       1000     State       1000     State                                                                                                    | Owner                 |                    | NEWNS, WILLIAM J                      |           |            |           |           |       |
| New Space Alerts View Plan Reviews       mith Stream       Stream     Print Type     Stata     Train Free     Stata (Stream)       Stream     Stream     Stream     Stream     Stream     Stream     Stream       Stream     Stream     Stream     Stream     Stream     Stream     Stream     Stream     Aret       Stream     COC     Stream     Stream     Stream     Stream     Aret       Pay     COC     Stream     Stream     Stream     Aret       Pay     COC     Stream     Stream     Stream     Aret       Pay     COC     Stream     Stream     Stream     Stream     Aret       Pay     COC     Stream     Stream     Stream     Stream     Aret       Pay     COC     Stream     Stream     Stream     Stream     Aret       Pay     COC     Stream     Stream     Stream     Stream     Stream     Stream     Stream       Pay     COC     Stream                                                                                                    | Parcel ID             |                    | 005900000210000                       |           |            |           |           |       |
| Status     Tatus Fee     Status     Tatus Fee     Status     Status     S                                                                                                    | View Application Infe | ormation View Issu | Je Alerts View Plan Review            | 5         |            |           |           |       |
| Permit Type     Statis     Total Feet     Baard of<br>Park     Total Feet     Baard of<br>Park     Statis     Total Feet     Baard of<br>Park     Statis     Aret       Park     HD     DD     DD     Statis     Statis     Deals     Aret       Park     HD     FE     Statis     Deals     Aret       Park     COC     DSUBD     Deals     Aret       Park     DSUBD     DSUBD     DSUBD     DEals     Aret       Park     BSUBD     DSUBD     DSUBD     DSUBD     DEals     Aret       Park     DSUBD     DSUBD     DSUBD     DSUBD     DSUBD     DSUBD     DEals     Aret       Park     DSUBD     DSUBD     DSUBD     DSUBD     DSUBD     DSUBD     DSUBD     DSUBD     DSUBD     DSUBD     DSUBD     DSUBD     DSUBD     DSUBD     DSUBD     DSUBD     DSUBD     DSUBD     DSUBD     DSUBD     DSUBD     DSUBD     DSUBD     DSUBD     DSUBD     DSUBD     DSUBD     DSUBD     DSUBD </th <th>Permits (9 found)</th> <th></th> <th></th> <th></th> <th></th> <th></th> <th></th> <th></th>                                                                                                    | Permits (9 found)     |                    |                                       |           |            |           |           |       |
| Pay     SD     SD,ED     S7500     S750     Deals     Aet       Pay     HDR     FE     SD,2D     SD,50     Aet       Pay     OC     SD,8D     SD,0D     SD,0D     Deals     Aet       Pay     OC     SD,8D     SD,0D     SD,0D     Deals     Aet       Pay     GLS R     SD,8D     SD,0D     SD,0D     Deals     Aet       Pay     GLS RS     SD,8D     SD,0D     SD,0D     Deals     Aet       Pay     GLS RS     SD,8D     SD,8D     SD,0D     Deals     Aet       Pay     GLS RS     SD,8D     SD,8D     SD,0D     Deals     Aet       Pay     GLS RS     SD,8D     SD,8D     SD,0D     Deals     Aet       Pay     GLS RS     SD,8D     SD,8D     SD,0D     Deals     Aet                                                                                                    | 2                     | Permit Type        | Status                                |           | Total Fees | Balance D |           |       |
| Pay     HSM7     FE     \$3.00     \$3.00     \$4.00     Ant       Pay     COC     BSUED     \$30.00     \$50.00     \$60.00     Ant       Pay     BLC R     BSUED     \$50.00     \$50.00     \$60.00     \$60.00     \$60.00     \$60.00     \$60.00     \$60.00     \$60.00     \$60.00     \$60.00     \$60.00     \$60.00     \$60.00     \$60.00     \$60.00     \$60.00     \$60.00     \$60.00     \$60.00     \$60.00     \$60.00     \$60.00     \$60.00     \$60.00     \$60.00     \$60.00     \$60.00     \$60.00     \$60.00     \$60.00     \$60.00     \$60.00     \$60.00     \$60.00     \$60.00     \$60.00     \$60.00     \$60.00     \$60.00     \$60.00     \$60.00     \$60.00     \$60.00     \$60.00     \$60.00     \$60.00     \$60.00     \$60.00     \$60.00     \$60.00     \$60.00     \$60.00     \$60.00     \$60.00     \$60.00     \$60.00     \$60.00     \$60.00     \$60.00     \$60.00     \$60.00     \$60.00     \$60.00     \$60.00     \$60.00     \$60.00 <td< th=""><td>🖉 Pay</td><td>SFD</td><td>ISSUE</td><td>&gt;</td><td>\$750.00</td><td>\$750.0</td><td>Details</td><td>Alert</td></td<>                                                                                                    | 🖉 Pay                 | SFD                | ISSUE                                 | >         | \$750.00   | \$750.0   | Details   | Alert |
| Pay     COC     SSUED     SSUED     SSUED     SSUED     SSUED     SSUED     Aret       Pay     RLC R     SSUED     SSUED     SSUED     SSUED     SSUED     SSUED     Aret       Pay     GAS #S1     SSUED     SSUED     SSUED     SSUED     SSUED     SSUED     Aret       Pay     NGL MES     SSUED     SSUED     SSUED     SSUED     SSUED     SSUED     Aret       SSUE     NGM     SSUED     SSUED     SSUED     SSUED     SSUED     Aret                                                                                                    | Pay Pay               | HORF               | FEE                                   |           | \$0.00     | \$0.00    |           | Alert |
| Py     EAC R     35.00     50.00     50.00     50.00     50.00     Ant       Py     645.85     55.00     50.00     50.00     50.00     648.5     Ant       Py     765.455     55.00     50.00     50.00     50.00     648.5     Ant       Py     765.455     55.00     50.00     50.00     50.00     648.5     Ant       Py     765.455     55.00     50.00     50.00     50.00     648.5     Ant                                                                                                    | Pay Pay               | COC                | ISSUE                                 | >         | \$0.00     | \$0.00    | Details   | Alert |
| Pay     645 #5     250,85     50.00     50.00     Deters     Art       Pay     NGUL RES     350,85     50.00     50.00     Deters     Art       Pay     NGUL RES     350,85     50.00     50.00     Deters     Art                                                                                                    | Pay Pay               | ELEC R             | ISSUE                                 | 2         | \$0.00     | \$0.00    | Details   | Alert |
| Pay     PGUL RES     ISOLID     SOLID     SOLID     Deals     Art       Law     MARCURARY     NORD     DOWN     Date     Date                                                                                                    | Pay                   | GAS RES            | ISSUE                                 | >         | \$0.00     | \$0.00    | Details   | Alert |
| No. MDFS.NRV ISSUED 5000 5000 5000 Datable Aller                                                                                                    | Pay                   | INSUL RES          | ISSUE                                 | 2         | \$0.00     | \$0.00    | Details   | Alert |
| 100 HILDREN TOTAL HILDREN HILDREN HILTREN HILDREN HILDREN HILDREN HILTREN HILTREN HILTREN HILTREN HILTREN HILTREN HILTREN HILTREN HILTREN HILTREN HILTREN HILTREN HILTREN HILTREN HILTREN HILT | Pay                   | M RES NEW          | ISSUE                                 | >         | \$0.00     | \$0.00    | Details   | Alert |
| Pay PLRESNEW ISSUED 50.00 Details Alet                                                                                                    | Pay                   | PL RES NEW         | ISSUE                                 | 2         | \$0.00     | \$0.00    | Details   | Alert |
| Pay ZONING ISSUED \$0.00 \$0.00 Details Alert                                                                                                    | Pay Pay               | ZONING             | ISSUE                                 |           | \$0.00     | \$0.00    | Details   | Alert |
|                                                                                                    | spections (19 found)  |                    |                                       |           |            |           |           |       |
| spections (19 found)                                                                                                    | Inspection Type       |                    | Owner/Contractor                      | Scheduled | Result     | Fee       | Balance D | ve    |
| gention (15 found)<br>] Insection Type Owner/Contractor Scheduled Realt Fee Beance Due                                                                                                    |                       |                    |                                       |           |            | ****      |           |       |

# **VIEW APPLICATION INFORMATION**

On the application reference page, click on **View Application Information** to access submitted information such as building plans, site plans, and FEMA elevation certificates.

| tatus         |                          | ACTIVE / NEW PER                  | MIT APPLICATION |           |            |             |         |                      |
|---------------|--------------------------|-----------------------------------|-----------------|-----------|------------|-------------|---------|----------------------|
| roject/Ac     | tivity                   | SFD (SINGLE FAMI)                 | LY MAINLAND)    |           |            |             |         |                      |
| ocation       |                          | 3253 CARATOKE H<br>CURRITUCK COUN | WY<br>TY        |           |            |             |         |                      |
| wner          |                          | NEWNS, WILLIAM                    | J               |           |            |             |         |                      |
| arcer 10      |                          | 005900000210000                   |                 |           |            |             |         |                      |
| iew Applic    | ation Information View I | ssue Alerts View Plan             | Reviews         |           |            |             |         |                      |
| 8             | Permit Type              |                                   | Status          |           | Total Fees | Balance Due |         |                      |
| 0 Pay         | SFD                      |                                   | ISSUED          |           | \$750.00   | \$750.00    | Details | Alert                |
| Pay           | HORF                     |                                   | FEE             |           | \$0.00     | \$0.00      | Details | Alert                |
| Pay           | coc                      |                                   | ISSUED          |           | \$0.00     | \$0.00      | Details | Alert                |
| Pay           | BLEC R                   |                                   | ISSUED          |           | \$0.00     | \$0.00      | Details | Alert                |
| Pay           | GAS RES                  |                                   | ISSUED          |           | \$0.00     | \$0.00      | Details | Alert                |
| Pay           | INSUL RES                |                                   | ISSUED          |           | \$0.00     | \$0.00      | Details | Alert                |
| Pay           | M RES NEW                |                                   | ISSUED          |           | \$0.00     | \$0.00      | Details | Alet                 |
| Pay           | PL RES NEW               |                                   | ISSUED          |           | \$0.00     | \$0.00      | Details | Alert                |
| Pay           | ZONING                   |                                   | ISSUED          |           | \$0.00     | \$0.00      | Details | Alet                 |
| spections (19 | found)                   |                                   |                 |           |            |             |         |                      |
| ) le          | rspection Type           | Owner/Contractor                  |                 | Scheduled | Result     | Fee         | 8       | lalance Due          |
|               | 2002 02 1100 11          |                                   |                 |           |            | ****        |         | 7000 000 000 000 000 |

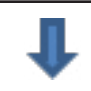

# **APPLICATION INFORMATION**

The application information page will show general information related to the permit, project details, applicant contact information, contractor information, and other project details.

Scroll down to the bottom of the screen to see a list of **Attachments** related to the permit.

#### Permits and Inspections Application Information

| General               |                                       |  |
|-----------------------|---------------------------------------|--|
| Application reference | 201601906                             |  |
| Status                | ACTIVE / NEW PERMIT APPLICATION       |  |
| Received              | 9/25/2016                             |  |
| Applicant             | NEWNS, WILLIAM J                      |  |
| Owner                 | NEWNS, WILLIAM J                      |  |
| Owner ID              | 40579                                 |  |
| Location              | 3253 CARATOKE HWY<br>CURRITUCK COUNTY |  |
| Parcel ID             | 005900000210000                       |  |
| Project Details       |                                       |  |
| Project/Activity      | SFD (SINGLE FAMILY MAINLAND)          |  |
| Description           | 25,000 sq. ft. addition               |  |
| Contractor            | NEWNS, WILLIAM J                      |  |
| Contractor ID         | 40579                                 |  |
| Estimated Start Date  | 9/25/2016                             |  |
|                       |                                       |  |

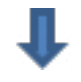

# **ATTACHMENTS**

To view an attachment, click on the **document title**.

After clicking on the document title, you may see a menu bar at the bottom of the screen that asks you to Open or Save the document. Click on **Open** to view the document immediately.

To add an attachment, scroll down and click on **Attach a document**.

| BUILDING INSPECTOR ZONES STREETS (2).pdf |  |
|------------------------------------------|--|
| 84 lumber fees.pdf                       |  |
| Residential application                  |  |
| Ample Storage Plans                      |  |
| CAMA Minor-2015                          |  |
| Building Plan Stamp                      |  |
| Greyson Loop Major Site Plan (9-16-2016) |  |
| Health Dept approval                     |  |
|                                          |  |
| New Attachments                          |  |

### **VIEW PLAN REVIEWS**

On the application reference page, click on **View Plan Reviews** to see plan review comments and status of a review, and to access attachments.

| Applica       | ation reference 20       | 1601906                               |           |            |             |         | 9 Permits   19 Inspection |
|---------------|--------------------------|---------------------------------------|-----------|------------|-------------|---------|---------------------------|
| Status        |                          | ACTIVE / NEW PERMIT APPLIC            | ATION     |            |             |         |                           |
| Project/A     | ctivity                  | SFD (SINGLE FAMILY MAINLAN            | ID)       |            |             |         |                           |
| ocation       |                          | 3253 CARATOKE HWY<br>CURRITUCK COUNTY |           |            |             |         |                           |
| Owner         |                          | NEWNS, WILLIAM J                      |           |            |             |         |                           |
| Parcel ID     |                          | 005900000010000                       |           |            |             |         |                           |
| /iew Appl     | ication Information View | Issue Alert View Plan Reviews         |           |            |             |         |                           |
| ermits (9 fou | nd)                      |                                       | ·         |            |             |         |                           |
| 2             | Permit Type              | Status                                |           | Total Fees | Balance Due |         |                           |
| Pay D         | SFD                      | ISSUED                                |           | \$750.00   | \$750.00    | Details | Alert                     |
| Pay           | HORF                     | FEE                                   |           | \$0.00     | \$0.00      | Details | Alert                     |
| Pay           | coc                      | ISSUED                                |           | \$0.00     | \$0.00      | Details | Alert                     |
| Pay           | BLEC R                   | ISSUED                                |           | \$0.00     | \$0.00      | Details | Alert                     |
| Pay           | GAS RES                  | ISSUED                                |           | \$0.00     | \$0.00      | Details | Alert                     |
| Pay           | INSUL RES                | ISSUED                                |           | \$0.00     | \$0.00      | Details | Alert                     |
| Pay           | M RES NEW                | ISSUED                                |           | \$0.00     | \$0.00      | Details | Alert                     |
| Pay           | PL RES NEW               | ISSUED                                |           | \$0.00     | \$0.00      | Details | Alert                     |
| Pay           | ZONING                   | ISSUED                                |           | \$0.00     | \$0.00      | Details | Alert                     |
| spections (1  | 9 found)                 |                                       |           |            |             |         |                           |
|               | Inspection Type          | Owner/Contractor                      | Scheduled | Result     | Fee         | Balan   | rce Due                   |
|               | 22002 0210000            |                                       |           |            | ** **       |         |                           |

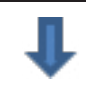

# **PLAN REVIEWS**

Click on **View All Comments** to read comments regarding the plan.

You may also click on **View Comments** under a specific Plan Review to see comments for that review.

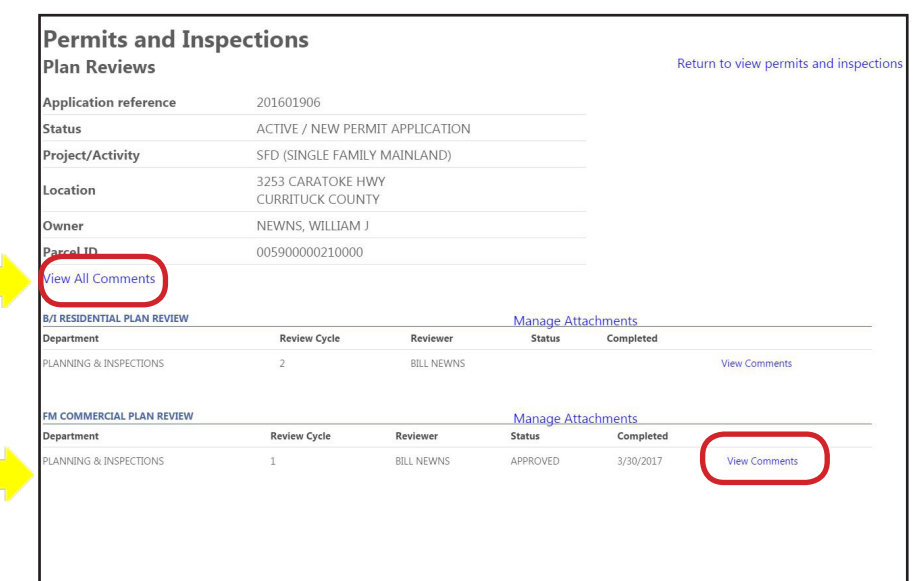

# MANAGE ATTACHMENTS

Click on Manage Attachments to read previous attachments or to add new attachments.

Open an attachment by clicking on the

To add an attachment, scroll down and

click on Attach a document.

| Application reterance                                                            | 201601006                                                                         |                          |             |           |               |
|----------------------------------------------------------------------------------|-----------------------------------------------------------------------------------|--------------------------|-------------|-----------|---------------|
| Status                                                                           | ACTIVE / NEW/ PEE                                                                 |                          |             |           |               |
| Drojoct (Activity                                                                |                                                                                   |                          |             |           |               |
| Project/Activity                                                                 |                                                                                   |                          |             |           |               |
| Location                                                                         | CURRITUCK COUN                                                                    | ITY                      |             |           |               |
| Owner                                                                            | NEWNS, WILLIAM                                                                    | J                        |             |           |               |
| Parcel ID                                                                        | 005900000210000                                                                   | (                        |             |           |               |
| View All Comments                                                                |                                                                                   |                          |             |           |               |
| B/I RESIDENTIAL PLAN REVIEW                                                      |                                                                                   |                          | Manage Atta | chments   |               |
| Department                                                                       | Review Cycle                                                                      | Reviewer                 | Status      | Completed |               |
| PLANNING & INSPECTIONS                                                           | 2                                                                                 | BILL NEWNS               |             |           | View Comments |
| FM COMMERCIAL PLAN REVIEW                                                        |                                                                                   |                          | Manage Atta | chments   |               |
| Department                                                                       | Review Cycle                                                                      | Reviewer                 | Status      | Completed |               |
| PLANNING & INSPECTIONS                                                           | 1                                                                                 | BILL NEWNS               | APPROVED    | 3/30/2017 | View Comments |
|                                                                                  |                                                                                   |                          | ŀ           |           |               |
| Parcel ID                                                                        |                                                                                   | 00590                    | 00002100    | 00        |               |
| Parcel ID<br>B/I RESIDEN<br>Attachments                                          | TIAL PLAN R                                                                       | 00590<br>EVIEW           | 00002100    | 00        |               |
| Parcel ID<br>B/I RESIDEN<br>Attachments                                          | TIAL PLAN R                                                                       | 00590<br>EVIEW           | 00002100    | 00        |               |
| Parcel ID<br>B/I RESIDEN<br>Attachments                                          | TIAL PLAN R                                                                       | 00590<br>EVIEW           | 00002100    | 00        |               |
| Parcel ID<br>B/I RESIDEN<br>Attachments<br>landle<br>Buildir                     | TIAL PLAN R<br>ord-tenant-bo                                                      | 00590<br>EVIEW           | 00002100    | 00        |               |
| Parcel ID<br>B/I RESIDEN<br>Attachments<br>landle<br>Buildir<br>Grever           | TIAL PLAN R<br>ord-tenant-bo                                                      | 00590<br>EVIEW<br>boklet | -2016)      | 00        |               |
| Parcel ID<br>B/I RESIDEN<br>Attachments<br>landle<br>Buildir<br>Greyse           | TIAL PLAN R<br>ord-tenant-bo<br>ng Plan Stamp<br>on Loop Major S                  | 00590<br>EVIEW<br>boklet | -2016)      | 00        |               |
| Parcel ID<br>B/I RESIDEN<br>Attachments<br>landle<br>Buildir<br>Greyse<br>Health | TIAL PLAN R<br>ord-tenant-bo<br>ng Plan Stamp<br>on Loop Major S<br>Dept approval | 00590<br>EVIEW<br>boklet | -2016)      | 00        |               |

### **PAY ONLINE**

**ATTACHMENTS** 

document title.

You may pay Permit and Inspection fees online. On the application reference page, select which permit you would like to pay by clicking in the appropriate Pay Box on the left side of the screen.

Then, scroll to the bottom of the page and click on the **Pay Button**.

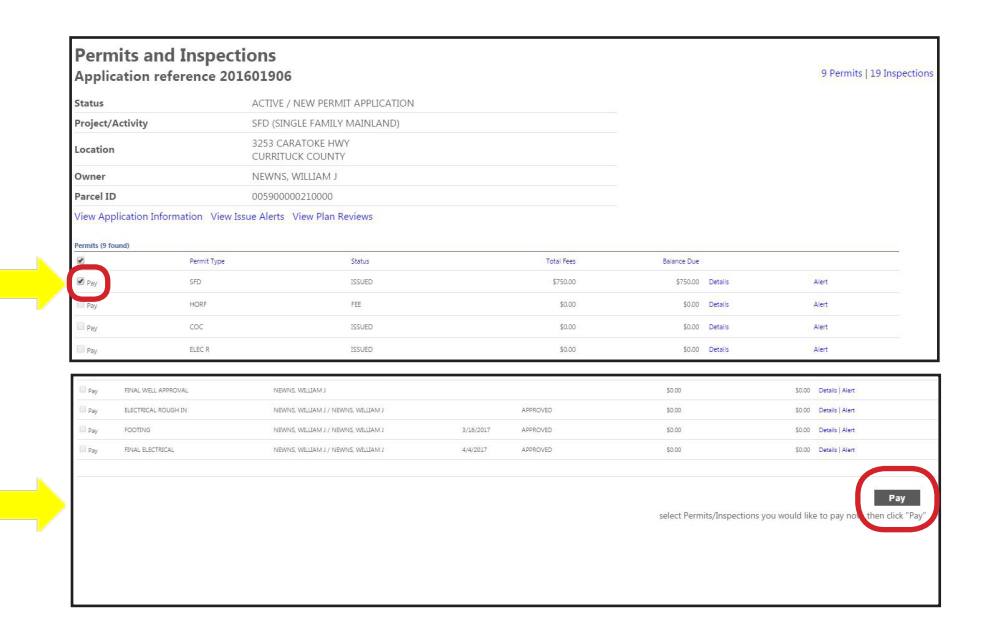

If you have any questions while using Citizen Self Service, contact the Currituck Inspections staff at 252-232-3378. Revised June 2017